# Startup Registration

### <u>Go to https://istart.rajasthan.gov.in</u>

| Startup & Rural Startup                 | Financial Incentives    | Incubation Registra | tion Rajiv Gandhi In | novation Award |
|-----------------------------------------|-------------------------|---------------------|----------------------|----------------|
|                                         | -                       |                     | What's New           |                |
|                                         | <u>a</u>                | ->ISTART            |                      |                |
| भी अन्होंक गवलीत<br>सुम्पाल्स, माम्प्रक | श्री अशोक गहलोत<br>हम   | (11111111)          |                      |                |
| i Sonet<br>NE ST                        | ) जोषपुर                |                     |                      |                |
| Laste laste last                        |                         | 👖 पाली              |                      |                |
| 1111111111                              | का<br>लोकार्पण          |                     |                      |                |
|                                         | रविमार 13, गर्वमर- 2022 |                     | View All New         | E.             |

- 1. Click on Startups >>Entity Registration
- 2. Login through SSO-id. To create a SSO account click on "Registration" tab and create an account using one of the listed options

| Republic Sign On (19)      ×                                                                                                    |                                                                                                    | 0 - 0 -                                   |
|----------------------------------------------------------------------------------------------------|----------------------------------------------------------------------------------------------------|-------------------------------------------|
| € → C · • managesthen.gov.insignen?ence=PhGesEbun1592tYopp%E8cvVRFpKissionA2WVLPZeocc                                                                                                    |                                                                                                    | ŵ 🕚 I                                     |
| Rajasthan Single Sign On      value     One Digital Identity for all Applications                                                                                                    |                                                                                                    | English   ਇੱਕੀ                            |
| G2G APPS                                                                                                    | Login                                                                                                    | Registration                              |
| 239                                                                                                    |                                                                                                    |                                           |
|                                                                                                    | Digital Identity (SSDID/ U                                                                                                    | ectane)                                   |
| G2C/ G2B APPS                                                                                                    | Perswant                                                                                                    |                                           |
| 158                                                                                                    | 3 <b>4</b> 1 0 2                                                                                                    | 2 5 Einter Capitcha 48 C                  |
|                                                                                                    |                                                                                                    | Login                                     |
| IDENTITIES                                                                                                    | 🗘 i Forget my Digital ident<br>Or i Forget my Password, ()                                                                                        | ty (SSOID). <u>Click Here</u><br>ick Here |
| IDENTITIES                                                                                                    | 🗘 Thave multiple 55010s (                                                                                                    | lick here to marge                        |
| 5'1 3'2 0' 9 3 3                                                                                                    |                                                                                                    |                                           |
| This website uses: 'Cookies' to give you the best and most presonalized reperience and to improve the a mutait suffer एवं संबंधित अनुभव देने एवं साईट के बेहतर सम्पादन के लिए यह वेबसाइट 'कुकीज का उपयोग करते | ite performance. 'Cookies' are simple text files which safely resides<br>ही है   कुकीज़' एक टेक्स्ट फाइस है जो कि आपके कंप्यूटर पर ही सुरक्षित रह | on your computer.<br>वीडे                 |
| Site designed, developed & hotted by Department of Information<br>Helpdieck Details   Website hotches   1                                                                                                    | n Technology & Communication, Government Of Rajazthan<br>Pasaword Policy   FAQ   Stitemap                                                         |                                           |
|                                                                                                    |                                                                                                    |                                           |

### Click on Entity Registration (KICK-START YOUR START UP JOURNEY)

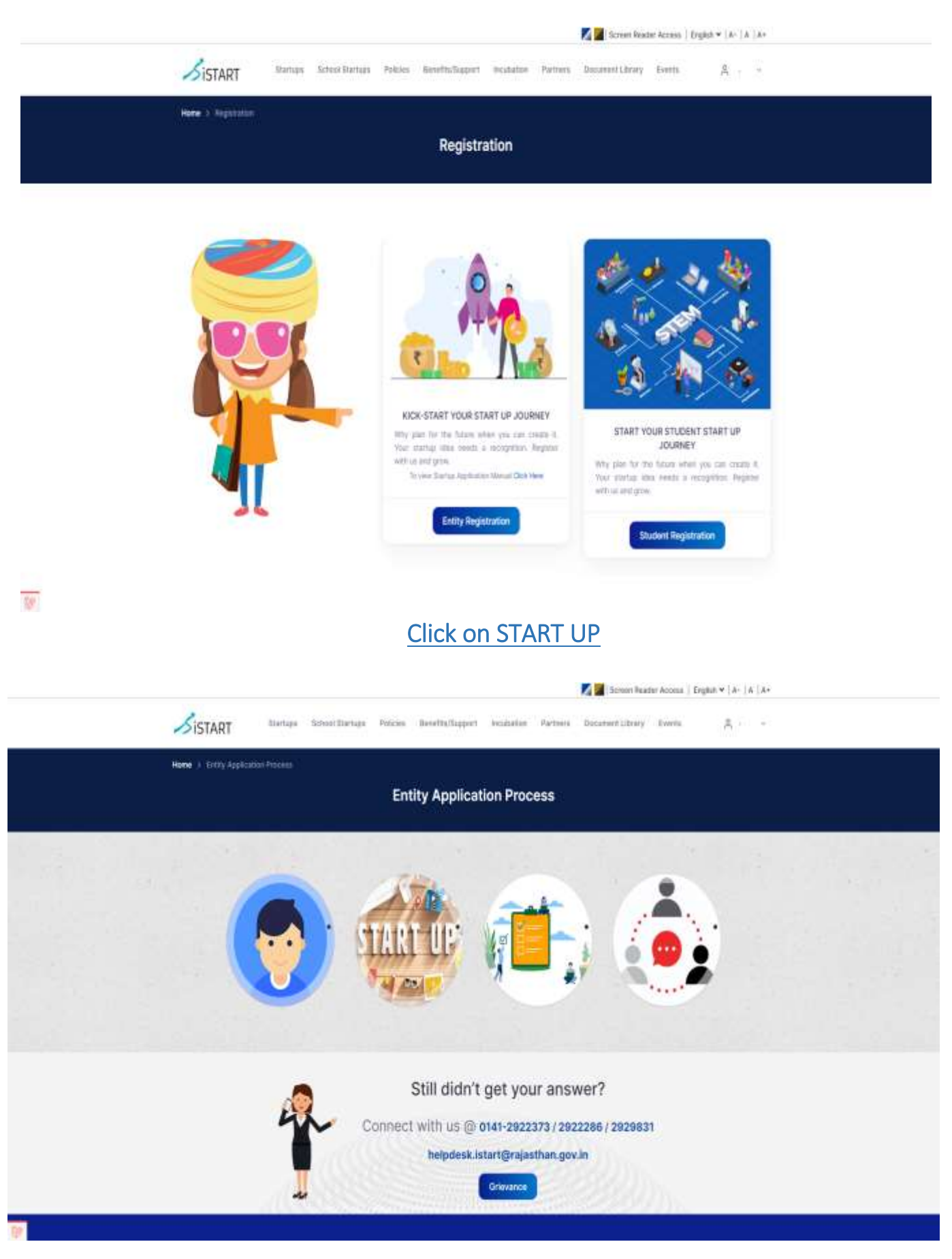

- A pop-up shows
- If you are register with Startup India, please select option 'Yes' and Sign in with Startup India
- If you are not register with Startup India, please select option 'No' Application Form will open

- It is mandatory to having registration or operation of entity in Rajasthan
- Select option 'Yes', if entity registered or having operation in Rajasthan

| Basic Information Form Preview Veri<br>Is the entity registered and having operations in rajasthan? • O Yes O No                      |                                              | — Ap                      | oplication For | m 🗕  |
|----------------------------------------------------------------------------------------------------|----------------------------------------------|---------------------------|----------------|------|
| Basic Information     Form     Preview     Ver       Is the entity registered and having operations in rajasthan?*     O Yes     O No |                                              |                           |                |      |
| Is the entity registered and having operations in rajasthan? • O Yes O No                                                             | Basic Information                            | Form                      | Preview        | Veri |
|                                                                                                    | Is the entity registered and having operatic | ons in rajasthan? * O Yes | ○No            |      |

1. Basic Information

|                                          | Entry                                            | Regis         | tration Form                                   |                     |                     |    |
|------------------------------------------|--------------------------------------------------|---------------|------------------------------------------------|---------------------|---------------------|----|
| 6<br>Basic Information                   | Form                                             |               | Dutter Pre-                                    |                     | Verify Detail       | 11 |
| Basic Information                        |                                                  |               |                                                |                     |                     |    |
| Only entries incorporated/registered, to | aving operations in rejection and approved on    | Start are eli | gible for the benefite of illiart Rejacthan pr | agram. •            |                     |    |
| rund the                                 |                                                  | v             | to which area ? -                              |                     |                     |    |
| incorporation/Registration no            |                                                  |               | Incorporation/Registration date -              |                     |                     |    |
| Incorporation/Registration certificate   | Choose File No file chosen                       | ±             | Partnenship deed/Self declaration -            | Choose File         | No file chosen      | 4  |
| Phone activity Private Circled Contains  | 1119 1 Partmenten Incandetation / Heginication : | orffligen.    | The contract the second to be                  | and the same on any | Late occurred 5 web |    |
| The Carthlane mat its agreeted in pilly  | ing py with the side but accessibly 2 Milli      |               |                                                |                     |                     |    |
| Additional document                      | Choose File No file chosen                       |               | PAN *                                          | 1                   |                     |    |
| The control wild be optimized to p       | rtang pig with the sile and merending 5 Unit     |               |                                                |                     |                     |    |
| GSTIN number                             |                                                  |               | Raj Udhyog                                     |                     |                     |    |
| Raj Udhyog Obcument                      | Choose File No file chosen                       |               |                                                |                     |                     |    |
|                                          |                                                  |               |                                                |                     |                     |    |

## Form is having three parts

- i. Entity Details
- ii. Full Address
- iii. Virtual Incubation

|                                                                                         | Entity                                | Regis | tration Form                                                                                                    |                                                                                                    |                                                             |
|-----------------------------------------------------------------------------------------|---------------------------------------|-------|----------------------------------------------------------------------------------------------------|----------------------------------------------------------------------------------------------------|-------------------------------------------------------------|
| Baum Tehrenation                                                                        | Form                                  | 3     | <b>9</b>                                                                                                    | C.                                                                                                    | Martly Datata                                               |
| ENTITY DETAILS                                                                          |                                       |       |                                                                                                    |                                                                                                    |                                                             |
| Name of the antity $\bar{\tau}$                                                         |                                       |       | Hrand/Trademark name                                                                                                    |                                                                                                    |                                                             |
| testuatry -                                                                             | Select                                |       | Sector -                                                                                                    | Select                                                                                                    |                                                             |
| Categories (motule veloci) *                                                            | Consulting<br>Encoursy<br>E-Loommerce |       | Tag Line                                                                                                    |                                                                                                    |                                                             |
| Your logo 🔕 =                                                                           | Choose File No file chosen            |       | Current stags -                                                                                                    | O Pre Sand O Good Sta                                                                                                    | ge 0 O Growth Stage (                                       |
| Externel funding =                                                                      | Saldet                                | *     | Target market -                                                                                                    | Select sarget                                                                                                    |                                                             |
| Have you received any func-<br>for your business?                                       | sing or grants G Yes G No             | -     | Builingus Caterony -                                                                                                    | Salact                                                                                                    |                                                             |
| Business Tene7 -                                                                        |                                       |       | Contraction of the second second se |                                                                                                    |                                                             |
| Business Type7 -                                                                        | Galact                                | ~     | Dee estaurach                                                                                                    |                                                                                                    |                                                             |
| Business Type7 -<br>Bubcategory -<br>Website <b>0</b> -                                 | Select                                | .*    | One paragraph<br>Rescriptive about the<br>antity -                                                                                                    |                                                                                                    |                                                             |
| Business Type7 -<br>Bubcategory /<br>Website <b>0</b> -                                 | Gelact                                | ~     | One paragraph<br>insicht/w about the<br>antity -                                                                                                    | The state of the second second                                                                                                    | and 1011 (constant 102200).                                 |
| Buameaa Type7 -<br>Bubcategory -<br>Website <b>0</b> -<br>Aps uri <b>0</b>              | Belact                                |       | One paragraph<br>iteractiptive about the<br>entity -<br>Has the entity applied for a<br>intellicitual property right)                                                                                                    | man settion should the play log in<br>my limit<br>y = ••••••••••••••••••••••••••••••••••                                                                                                    | and boil boundaries arrays<br>are the formation are allowed |
| Biusmeus Typer7 -<br>Budcategory -<br>Website 🕒 -<br>Aps uri 🚱<br>Video link (If any) 🕄 | Belact                                |       | One paragraph<br>iteractiptive about the<br>antity -<br>Has the entity applied for a<br>(Intellischuer property right)                                                                                                    | new provident his storing in<br>the second storing in<br>the second stor | and mail increases<br>and in the second stream<br>a         |

| ome 1 Contro Build and                                                                                                    | Form                                                                                | and the set of the PDD of              | and a second second sec |                                                       |                                                                                                    |
|----------------------------------------------------------------------------------------------------|-------------------------------------------------------------------------------------|----------------------------------------|----------------------------------------------------------------------------------------------------|-------------------------------------------------------|----------------------------------------------------------------------------------------------------|
|                                                                                                    | - Marita                                                                            | Entity Regis                           | stration Form                                                                                                    |                                                       |                                                                                                    |
|                                                                                                    |                                                                                     |                                        |                                                                                                    |                                                       |                                                                                                    |
| (a)                                                                                                    | 0                                                                                   |                                        |                                                                                                    |                                                       | 0                                                                                                    |
| Basic Information                                                                                                    | Form                                                                                | Put                                    | Hour                                                                                                    | - Prisview -                                          | Veilty Details                                                                                             |
| ENTITY DETAILS                                                                                                    |                                                                                     |                                        |                                                                                                    |                                                       |                                                                                                    |
| FULL ADDRESS (OFF                                                                                                    | ICE)                                                                                |                                        |                                                                                                    |                                                       |                                                                                                    |
| Registered Addres                                                                                                    | s                                                                                   |                                        | Operating Address                                                                                                    |                                                       | Same as regal                                                                                              |
| Address line 1                                                                                                    |                                                                                     |                                        | Address line 1 -                                                                                                    |                                                       |                                                                                                    |
| Address line 2 -                                                                                                    |                                                                                     |                                        | Address line 2 -                                                                                                    |                                                       |                                                                                                    |
| Statu/Union ter/Itory -                                                                                                    | RAJASTHAN                                                                           | ۲.                                     | StaturUnion territory -                                                                                                    | ANDHRA PRADESH                                        |                                                                                                    |
| District.                                                                                                    | -Salect                                                                             | -                                      | Dishrict                                                                                                    | Select                                                |                                                                                                    |
| City/Village +                                                                                                    |                                                                                     |                                        | City/Vilisge -                                                                                                    |                                                       |                                                                                                    |
| Pin cpite *                                                                                                    |                                                                                     |                                        | Pin code +                                                                                                    |                                                       |                                                                                                    |
|                                                                                                    |                                                                                     |                                        |                                                                                                    |                                                       |                                                                                                    |
| THIORE INCOUNTION                                                                                                    | 77                                                                                  |                                        |                                                                                                    |                                                       |                                                                                                    |
|                                                                                                    |                                                                                     |                                        |                                                                                                    | Z 📕 Screen Reader Accese                              | English 🕶   A-   A   J                                                                                     |
| SISTART                                                                                                    | Startups School Startups Poli                                                       | cies Benefits/Support                  | t Incubation Partners                                                                                                    | 📕 🔀   Screen Reader Access<br>Document Library Events | ا English 🗸 ا ۸۰ ا ۸ ا ۸                                                                                   |
| SISTART                                                                                                    | Startups Schoot Startups Poli                                                       | cies BenefitsScopert<br>Entity Regist  | t Incubation Partners                                                                                                    | Document Library Events                               | k   English ♥   A -   A   A<br>C                                                                           |
| SISTART<br>Home > Entity Registration                                                                                                    | Startups School Startups Poli                                                       | cies Benefits/Support                  | t Incubation Partners                                                                                                    | Screen Reader Access                                  | e   English ~   A-   A   A                                                                                 |
| Forme > Entity Registrator                                                                                                    | Startups School Startups Polis<br>Form                                              | cies Senefitu/Support<br>Entity Regist | t incubation Partners                                                                                                    | Screen Reader Access<br>Document Library Events       | e   English ¥   A -   A   A<br>R                                                                           |
| Kaster Underweitber                                                                                                    | Startups School Startups Poli<br>Form                                               | Entity Regist                          | t incubation Partners                                                                                                    | Screen Reader Access Document Library Events          | e   English ~   A -   A   A<br>R -<br>R -<br>Varitty Damailis                                              |
| Fund States                                                                                                    | Startups School Startups Poli<br>Form                                               | Entity Regist                          | t incubation Partners                                                                                                    | Screen Reader Access<br>Document Library Events       | e   English ~   A -   A   J<br>Q.<br>Vertty Details                                                        |
| ENTITY DETAILS                                                                                                    | Startups School Startups Poli<br>Form                                               | Entity Regist                          | t incubation Partners                                                                                                    | Screen Reader Access<br>Document Library Events       | e   English ¥   A -   A   J<br>Q<br>Verify Details<br>+                                                    |
| ENTITY DETAILS                                                                                                    | Startups Schoot Startups Poin<br>Form                                               | Entity Regist                          | t incubation Partners                                                                                                    | Screen Reader Access<br>Document Library Events       | e   English ¥   A -   A   A<br>&<br>&<br>Verify Denails<br>+<br>+                                          |
| ENTITY DETAILS                                                                                                    | Startups School Startups Poli<br>Form                                               | Entity Regist                          | t incubation Partners                                                                                                    | Screen Reader Access<br>Document Library Events       | e   English ¥   A -   A   A<br>&<br>&<br>Verify Details<br>+<br>+                                          |
| ENTITY DETAILS<br>FUEL ADDRESS (OF<br>VIRTUAL INCUBATION<br>Do you want to opt for the V<br>How many participants from                                                           | Sitaritups School Staritups Polis Floce) FICE) ON frituae incubation Program?       | tices Benefits/Support                 | t incubation Partners                                                                                                    | Screen Reader Access Document Library Events          | c) English *  A   A   A       R     -       R     -       Verify Details     +       -     -               |
| ENTITY DETAILS<br>FUEL ADDRESS (OF<br>VIRTUAL INCUBATION<br>Do you want to opt for the V<br>How many participants from<br>Choose the areas in which yo                           | Sitaritups School Staritups Polis FICE) ON fritual incubation Program?              | tices Benefits/Support                 | t incubation Partners                                                                                                    | Screen Reader Access Document Library Events          | c) English *  A   A   A       R     -       R     -       Verify Details     +       -     -       -     - |
| ENTITY DETAILS<br>FULL ADDRESS (OF<br>VIRTUAL INCUBATION<br>Do you want to opt for the V<br>How many participants from<br>Chose the areas in which yo<br>O Virtual Mentoring Su  | Startups School Startups Poli<br>Fices<br>Fices<br>on<br>retual incubation Program? | tices Benefits/Support                 | t incubation Partners                                                                                                    | Support through short-term                            | n certificate courses                                                                                      |
| ENTITY DETAILS<br>FUEL ADDRESS (OF<br>VIRTUAL INCUBATION<br>Do your want to opt for the V<br>How many participants from<br>Chose the areas in which yo<br>O Virtual Mentoring Su | Startups School Startups Poli<br>Fices<br>FICE)<br>ON<br>retual incubation Program? | tices Benefits/Support                 | t Incubation Partners                                                                                                    | Screen Reader Access<br>Document Library Events       | n certificate courses                                                                                      |

|                                                                                                    | Ent                                                                                                    | ity Regist                                                                                                    | tration                                                                                              | Form                                                                                                    |                                                                                                    |                                                                                    |
|----------------------------------------------------------------------------------------------------|----------------------------------------------------------------------------------------------------|----------------------------------------------------------------------------------------------------|----------------------------------------------------------------------------------------------------|----------------------------------------------------------------------------------------------------|----------------------------------------------------------------------------------------------------|------------------------------------------------------------------------------------|
| Linea Untermettion                                                                                                    | (a)<br>Parte                                                                                                    | Part                                                                                                    | <b>B</b>                                                                                             | 2                                                                                                    | D<br>retere                                                                                                    | Verity Detail                                                                      |
| FOUNDER(S)/DIRECTOR(S)/PA                                                                                                    | RTNER(S) DETAILS                                                                                                    |                                                                                                    |                                                                                                    |                                                                                                    |                                                                                                    |                                                                                    |
| Founder (a), Director(a), Partner(a) -                                                                                                    | Team size fincheding founders                                                                                                    |                                                                                                    | Do you have                                                                                          | r more equity notices incl<br>s                                                                                                    | uding founders?                                                                                                    |                                                                                    |
| Details of the Founder(s)/Director(s)/Partne                                                                                                    | er(a) +                                                                                                    |                                                                                                    |                                                                                                    |                                                                                                    |                                                                                                    |                                                                                    |
| Name -                                                                                                    | Designation •                                                                                                    | Gendur -<br>Selecit                                                                                                    |                                                                                                    | Date of birth -                                                                                                    | +91 ×                                                                                                    | Mobile Numiber                                                                     |
| Treat in /                                                                                                    | And Trace and the 1                                                                                                    | City :                                                                                                    |                                                                                                    | Employ 121 - A                                                                                                    | Guardination (                                                                                                    |                                                                                    |
| Email ID                                                                                                    |                                                                                                    | GRY                                                                                                    |                                                                                                    | Eguny                                                                                                    | Select                                                                                                    |                                                                                    |
| Social multia linii -                                                                                                    | Caste -                                                                                                    | Special ability                                                                                                    |                                                                                                    | Representative -                                                                                                    | Profile image -                                                                                                    |                                                                                    |
| Succeil muscle lett                                                                                                    | Belect -                                                                                                    | No                                                                                                    | ÷                                                                                                    | 0                                                                                                    | Choose File                                                                                                    | ile file chonen                                                                    |
| I hereby certify that the bein<br>liable in the event wherein th<br>I. The entity is inco<br>Partnership Firm o<br>Limited Liability Pa<br>I. Turnover of the en-<br>rupees.<br>Entity is working the<br>business model will<br>IV. The entity has not<br>The battle 5 may where requirements for a<br>results a mage thereadow and tends | aw mentioned information is tru<br>ementioned information is four<br>riporated as a Private Limite<br>(registered under section 59<br>arthership Act, 2008) in India /<br>titly for any of the financial y<br>owards innovation, developm<br>th a high potential of employr<br>been formed by splitting up o | e to the best of<br>to be false<br>d. Company (a<br>of the Partner<br>and has not exi-<br>wars since inci-<br>ent or improve-<br>nent generation<br>in reconstruction<br>magneration | rmy knowle<br>ship Act, 1<br>seded ten<br>arporation/<br>ment of pro-<br>n or wealth<br>n of an exis | dge and belief and I u<br>in the Companies A<br>9321 or a Limited Li<br>years from the date<br>registration has not<br>oducts or Processes<br>creation.<br>sting business | indenstand that I sub<br>ct, 2013) or Regist<br>ability Partnership<br>of incorporation/reg<br>exceeded one hun<br>or services, or it is<br>mittings to rest the scale | ject myself<br>tered as a<br>junder the<br>gistration,<br>dred crone<br>a scalable |

🌠 🌌 | Screen Reader Access | English 🛩 | A+ | A | A+

#### 3. Preview: Kindly check if the information provided is accurate

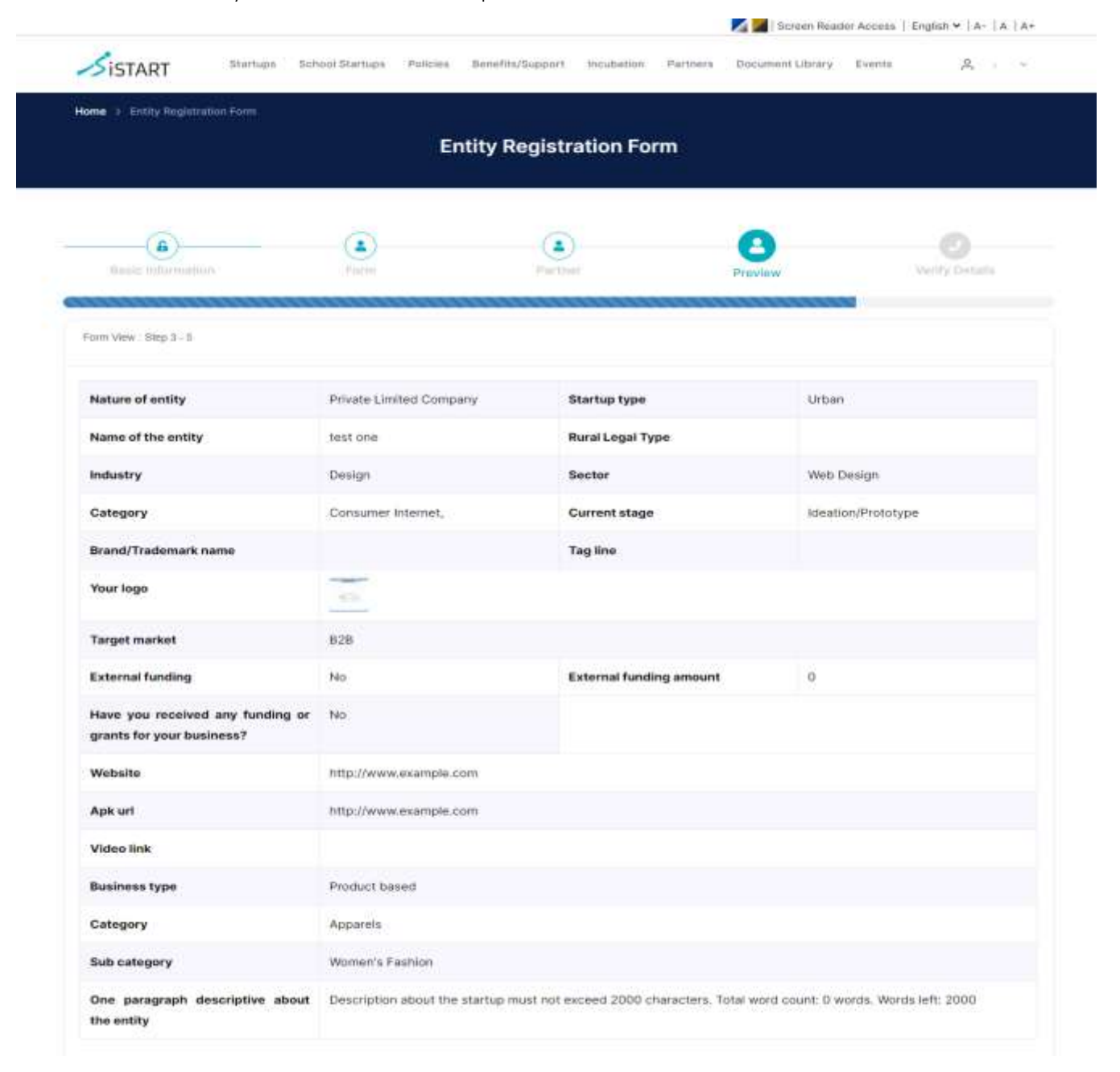

#### 4. Verify Details: verify the mobile number and email id by send OTP option

| none of cross-september room     |      |                         |         |                |
|----------------------------------|------|-------------------------|---------|----------------|
|                                  | N.   | Intity Registration For | m       |                |
|                                  |      |                         | (1)     | 0              |
| Raul: Information                | Form | Parinie                 | Popular | Verify Defails |
| Contact Information : Step 4 - 5 |      |                         |         |                |
| Mobile number 1                  |      | Enail (d )              |         | _              |
| 77                               | s    | end OTP                 |         | Send OTP       |

5. Success: The Startup has been successfully registered on iStart.

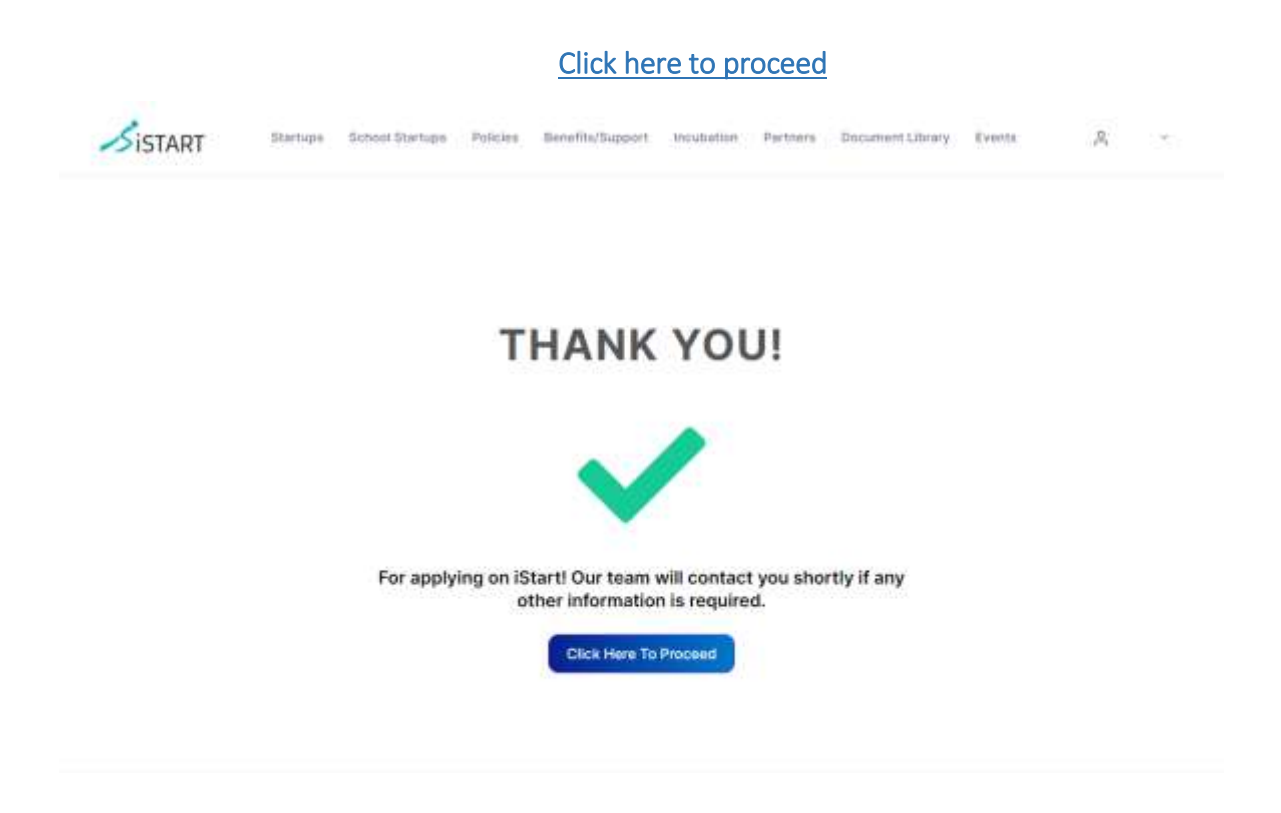

• An acknowledgment email of post successful registration on iStart will be received.

#### iStart Rajasthan- Application Acknowledgement 😕 🔤 👘

iStart Rajasthan «donotreply startup@raj.gov.in»

高 12

Dear Entrepreneur,

Welcome to the iStart Program.

This note is being sent to confirm that we have received your application and it has been forwarded to our review team for consideration.

iStart is a flagship initiative by Government of Rajasthan intended to foster innovation, create jobs and facilitate investment. Entering into this program provides you with a competitive environment to nurture your startup and achieve success. Your ticket to iStart will connect you to leading investors, accelerators and incubators of India and ease your access to knowledge exchange and funding.

Our process is simple. We look through the incoming ideas and forward it to our team of panelists for review. If your application is shortlisted, the iStart team will get back to you within a fortnight. The unique application number is

Note: The information submitted in the application can only be edited by the entity receiving compliance related email; it cannot make any additional changes unless further compliance is sought by the team of panellists.

DoIT& C may, after requisitioning for missing/additional documents or information as it may deem fit, recognise the eligible entity as a Startup on iStart; or reserves the right to reject the application in case any credible or reliable information is not furnished.

We appreciate your interest in iStart and look forward to collaborate with you.

Regards,

Team iStart Rajasthan

Please do not reply to this email - we are unable to review and respond to messages at this address. If you have questions, please visit our Contact page

- Edit option will be available after approval of the Startup.
- The approval process will take 5 to 7 working days.
- Startup application status can be checked by option Startups>>Startup information>>Check
   Status

| Startup & Rural S | Entry Regamation<br>Startup List | Mideo Tutorial     Startup & Ronal Startup                                                                                                    | Incubation Re | gistration<br>What's N | Rajiv Gandhi Innovation Awar                                         |
|-------------------|----------------------------------|----------------------------------------------------------------------------------------------------|---------------|------------------------|----------------------------------------------------------------------|
| tatrati           | Sher<br>NEST                     | appreciation indexing<br>Buff Certification<br>Method machine<br>Method machine<br>Method mac | START         |                        | inganihu<br>Mahlao<br>1920) Ao - Sond an<br>Nacin atao - Son Di Tata |
|                   | April 1988 1988                  | का <mark>-</mark> भार<br>शिलान्यास                                                                                                    |               |                        |                                                                      |
| 10                | ala                              | n:20, anni: 2022                                                                                                    |               |                        | View All News                                                        |

Rejected Startup can re-register by click on times with same SSO id.

Register Startup

, Rejected Startup can re-apply two

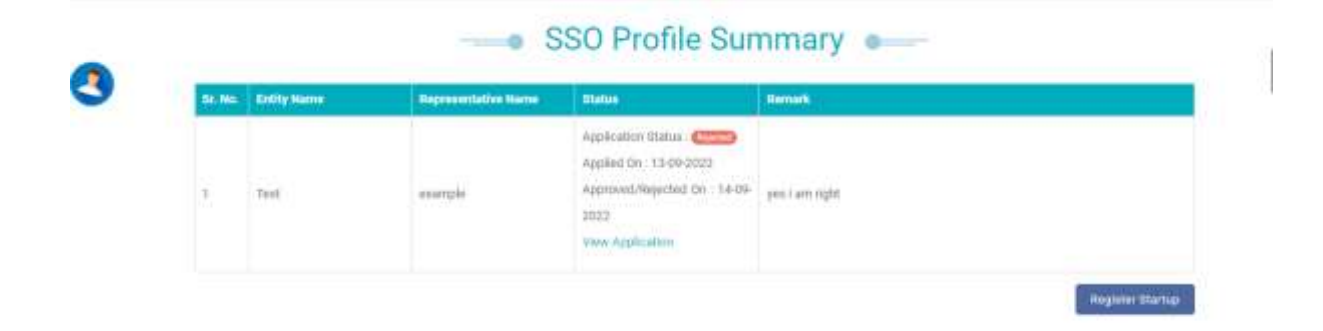

- 1. Dashboard can be accessed after approval of Startup application.
- 2. Edit option is available at My Profile>>Edit Information. Some fields are subjected to Admin Approval.